# Auto Salon 2

## Korisničke upute za rad s programom Auto Salon

## **AUTOSALON** - DOKUMENTI

Podaci o vozilu se upisuju do daljnjega kao i do sad – na rad s vozilom. Kod prodaje se upisuju svi podaci kako su se upisivali i do sada.

NOVOST u Autosalonu su dokumenti vozila koji omogućavaju dobivanje knjigovodstvenih izvješća koja do sada iz Autosalona nije bilo moguće dobiti (kartica vozila, knjiga popisa), kao i izrada dokumenta Zapisnik o promijeni cijene kojim se formira nova prodajna cijena carinjenog, odnosno rabljenog vozila. Isto tako se, ovim doradama na programu, omogućava korisniku izrada storno dokumenta s poviješću svih promjena na dokumentima pojedinog vozila.

Upis dokumenata postaje obvezna procedura u radu s vozilom jer bez formiranih dokumenata više neće biti moguće obaviti knjiženje u knjigovodstvo, a isto tako neće biti moguće listati knjigu popisa koju zakonski treba imati svako prodajno mjesto. Sva ostala izvješća će se temeljiti na podacima upisanim na dokumentima vozila, pa će se tijekom sljedećeg razdoblja prilagodbe na rad s dorađenom aplikacijom, postavljati kontrole upisanih podataka, koje će onemogućavati prelazak na sljedeći korak u radu s vozilom ukoliko nije završen i kompletiran prethodni dokument i svi potrebni podaci na tom dokumentu.

Kako se u dosadašnjem radu veliki dio podataka automatskim procedurama formira, bit će potrebno ažurirati samo podatke koje automatske procedure nisu ažurirale.

Upis i pregled dokumenata se obavlja na dva mjesta u programu.

1. U izborniku **Rad s vozilom → Dokumenti** nalaze se trenutno upisani dokumenti za sva vozila.

| <u>R</u> ad sa vozilom  | LagerMax     | Pregledi   | <u>I</u> zvješća |
|-------------------------|--------------|------------|------------------|
| <u>N</u> arudžbe        |              |            |                  |
| Prodaja                 |              |            |                  |
| <u>D</u> okumenti       | Ν            |            |                  |
| <u>K</u> opiranje bu    | y-Sack, test | , zamjensk | a                |
| <u>Z</u> ahtjevi za s   | alon         |            |                  |
| <u>U</u> voz status     | liste        |            |                  |
| U <u>v</u> oz za ceni   | tralni lager |            |                  |
| <u>O</u> WB             |              |            |                  |
| Up <u>i</u> s Ulaznih   | JCD-a        |            |                  |
| Upi <u>s</u> Izlaznih   | JCD-a        |            |                  |
| Upis Knjigov            | odstvenih Za | apisa      |                  |
| Knjigovodstv            | /eni zapisi  |            |                  |
| Z <u>b</u> irni knjigov | vodstveni za | pisi       |                  |
| P <u>r</u> odani auto   | mobili       |            |                  |
| Dozn <u>a</u> ke        |              |            |                  |
| Knjiž <u>e</u> nje      |              |            |                  |

Pretraživanje dokumenata je moguće po broju dokumenta, broju šasije, broju ulaza ili po datumu. Ovdje je također moguće upisivati nove dokumente ili ažurirati postojeće. Kako na ovom dijelu upisa dokumenata niste pozicionirani na željeno vozilo, kod upisa dokumenta biti će potrebno upisati vozilo za koje se upisuje dokument.

| Novi dokument       X         Vrsta dokumenta:       171 - Zaduženje carinskog skladišta         Broj. godina, datum i skladiste će biti dodijeljeni automatski. Ukoliko želite neki od ovih podataka unaprijed odrediti, možete ga unijeti u ponuđena polja.         Broj:       Godina:       Datum:         Skladište:       [Automatski]       Image: Constraint of the second second se | Broj dokument se formira automatskim odbrojavanjem<br>slijedećeg slobodnog broja kao što se i godina upisuje<br>automatski. Moguće je upisati ručno broj dokumenta<br>(naravno manji od automatski odbrojanog) ukoliko se<br>želi upisati broj koji u redoslijedu nedostaje ili je<br>prethodno bio obrisan, pa se novi želi upisati pod istim<br>brojem. Datum dokumenta se upisuje ručno. Ukoliko se<br>ne upiše datum, program će automatski postaviti<br>sistemski datum. |  |
|----------------------------------------------------------------------------------------------------|----------------------------------------------------------------------------------------------------|--|
| Vozilo                                                                                                    | Kod upisa novog dokumenta potrebno je upisati vozilo<br>za koje se dokument upisuje. Vozilo se može upisati po<br>broju ulaza, Job No ili po broju šasije.                                                                                                    |  |

2. U izborniku **Rad s vozilom → Prodaja**, nalazi se nova kartica **Dokumenti** gdje su vidljivi isključivo dokumenti vozila na kojem ste pozicionirani.

| Prodaja 🖌                                                 |                                                                                                    |                             |                     |                     |                 |             |
|-----------------------------------------------------------|----------------------------------------------------------------------------------------------------|-----------------------------|---------------------|---------------------|-----------------|-------------|
| Iablica Podaci o vozilu Dokumenti <u>C</u> arinski dokume | nti 🛛 Einancijski dokume                                                                                       | enti 🛛 <u>S</u> tatus vozil | a Uplate Kalulacija |                     |                 |             |
| ✓ Kalkulacija Broj:                                       | 🦵 Po datumu                                                                                                    | ı                           | Proknjiženi         |                     |                 |             |
| ZOPC                                                      | 0.4 21.2.2                                                                                                    | 010                         | Svi                 |                     | <b>T</b>        | 1           |
| Godina: 2010                                              | 00: 31.3.2                                                                                                    |                             | C Neprokn           | jiženi              | 1 razi          | _           |
| 🔽 ZC Skladište: (Sva skladišta) 🔍                         | Do: 31.3.2                                                                                                    | 010 🔽                       | O Proknjiže         | eni                 |                 |             |
| RC Broj šasije:                                           | Broj ulaza:                                                                                                    |                             |                     |                     |                 |             |
|                                                           |                                                                                                    |                             |                     |                     | <b>D</b>        |             |
|                                                           | Broj<br>100/2010                                                                                               | Datum<br>24.02.2010         |                     | Proknjižen          | Datum knjiženja |             |
| Ratulacija<br>Ratulacija                                  | 16/2010                                                                                                    | 24.03.2010.                 |                     | NE                  |                 |             |
| Zaduženje carinskog skladišta                             | 68/2010                                                                                                    | 22.02.2010                  |                     | NE                  |                 |             |
|                                                           | 00/2010                                                                                                    | 22.02.2010.                 |                     |                     |                 | 0.11        |
|                                                           |                                                                                                    |                             |                     |                     |                 | <b>&gt;</b> |
|                                                           |                                                                                                    |                             |                     |                     |                 |             |
| Detalji dokumenta                                         |                                                                                                    |                             |                     |                     |                 |             |
| Kalkulacija 109/2010                                      |                                                                                                    |                             |                     |                     |                 |             |
| Datum: 24.03.2010. Skladište: LAGERMA                     | s and the second second second second second second second second second second second second second second se |                             |                     |                     |                 |             |
| Vozila:                                                   |                                                                                                    |                             |                     |                     |                 |             |
| Broj šasije Broj ulaza                                    | Job No                                                                                                    | Stornira                    | n: NE               |                     |                 |             |
| W0L0XCE75A4128470 35606                                   | 54NNHZ                                                                                                    | Zaključ                     | an: NE              |                     |                 |             |
| <u> </u>                                                  |                                                                                                    | Proknjiž                    | ten: NE D           | atum knjižer        | ija:            |             |
| Kartica vozila                                            |                                                                                                    |                             |                     |                     |                 |             |
|                                                           |                                                                                                    |                             |                     |                     |                 |             |
| 🕒 Otvori 📄 Novidokument 🕐 Storniraj                       | 🕒 Ispiši 🔬                                                                                                    | 🕈 Izbriši 🛛 💾               | Tgovačka knjiga     |                     |                 |             |
| 🛏 🔺 🕨 🖶 🖶 🖨 🖌 🍒 Boje 🕰                                    | P <u>o</u> redak - broj ula                                                                                    | aza 🗸 🛛 35600               | 3                   | <b>×</b> <u>l</u> z | laz             |             |

Upis novog dokumenta **Novi dokument** – nije potrebno upisati šasiju, JobNo ili broj ulaza vozila, jer program koristi vozilo na kojemu ste pozicionirani.

| Prodaja         Iablica       Podaci o vozilu       Dokumenti       Carinski dokumenti       Status vozila       Uplate       Kalulacija         ✓       Kalkulacija       1.       Broj:       2.       Po datumu       3.       Proknjiženi       5.         ✓       ZOPC       Godina:       2010       0d:       31.3.2010       Y       Neproknjiženi       Traži                                                                                                    | PRETRAŽIVANJE DOKUMENATA<br>1.označiti vrstu dokumenta koja se traži<br>ili ostaviti označene sve dokumente.<br>2.Upisati broj dokumenta (bez poslovne<br>godine u nastavku), poslovnu godinu,<br>skladište ili broj šasije.                                                                                          |
|----------------------------------------------------------------------------------------------------|----------------------------------------------------------------------------------------------------|
| Image: Construction of the second state of the second state of the second s                                        | <ul> <li>3. Ukoliko se pretražuju dokumenti po<br/>datumu, potrebno je postaviti kvačicu "Po<br/>datumu" kako bi mogli pretraživati<br/>dokumente unutar zadanog razdoblja.</li> <li>4. Ukoliko se traže dokumenti na<br/>PRODAJI nije moguće upisati broj šasije<br/>i broi ulaza jer moguće pretraživati</li> </ul> |
| 7.     Detalji dokumenta     Kalkulacija 109/2010     Datum:   24.03.2010.     Skladište:   LAGERMAX     8.     Vozila:     Broj šasije     Broj ulaza     Job No     Stormiran:     NE                                                                                                    | dokumente samo za vozilo na kojemu<br>ste pozicionirani.<br>5.Označiti koji tip dokumenata<br>pretražujete svi, neproknjiženi ili<br>proknjiženi u financijsko.<br>6.Nakon što ste upisali parametre za<br>pretraživanje, potrebno je kliknuti na<br>TRAŽI.                                                           |
| WOLOXCE75A4128470 35606 54NNHZ Zaključan: NE<br>Proknjižen: NE Datum knjiženja:<br>9.<br>Colouni - Editoria dolumant Company - Company - Company | 7.Prikaz selektiranih dokumenata<br>8.Osnovni podaci dokumenta na kojemu<br>ste pozicionirani                                                                                                    |
| Uvid u<br>dokument       Upis novog<br>dokumenta       Storniranje<br>dokumenta       Ispis<br>kalkulacije<br>vozila       Brisanje dokumenta<br>obrisati ako nije<br>zaključen,       Ispis trgovačke knjige, odnosno<br>knjige popisa. Trgovačka knjiga se<br>lista samo za vozila koja imaju vrstu<br>prodaje (funkcijski klasifikator) 003<br>ili 006.                                                                                                    | 9.Podaci o vozilu na koje se odnosi<br>dokument<br>10.Podaci o statusu dokumenta.<br>11.Prikaz i ispis kartice vozila                                                                                                    |

#### ZADUŽENJE I RAZDUŽENJE CARINSKOG SKLADIŠTA

Broj i godina se automatski postavlja programski s time da je moguće upisati i ručno drugi broj od onoga koji bi program postavio kao sljedeći slobodan broj. Datum dokumenta je potrebno upisati, a ukoliko se datum ne upiše, program će automatski postaviti sistemski datum. Skladište se obvezno mora upisati (carinsko skladište je jedino skladište na koje se radi dokument **Zaduženje i razduženje carinskog skladišta**).

Vozilo se upisuje samo ako se dokument ne unosi preko "PRODAJE", jer program na "PRODAJI" koristi vozilo na kojem ste pozicionirani.

| Novi dokument                                                                                                    |                                                                                                    |
|----------------------------------------------------------------------------------------------------|----------------------------------------------------------------------------------------------------|
| Vrsta dokumenta: <mark>171 - Zaduženje (</mark><br>Broj, godina, datum i skladiste će<br>podataka unaprijed odrediti, može | carinskog skladišta<br>: biti dodijeljeni automatski. Ukoliko želite neki od ovih<br>ete ga unijeti u ponuđena polja. |
| Broj: 0                                                                                                    | Godina: 2010 Datum: 15.03.2010 🛐                                                                                      |
| Skladište: 41106/D/0007                                                                                                    | <b>_</b>                                                                                                    |
| Vozilo<br>G Broj ulaza                                                                                                    | Koristi se trenutno odabrano vozilo (ne možete<br>ga upisati)!                                                        |
| C Job No                                                                                                    |                                                                                                    |
| C Broj šasije                                                                                                    |                                                                                                    |
|                                                                                                    |                                                                                                    |
| Pri                                                                                                    | ihvati Odustani                                                                                                    |

Nakon što ste otvorili zaglavlje dokumenta, pojaviti će se sljedeća maska:

| 🕅 Razduženje carinskog skladišta                               |                                 |                |                   |                             |                      | _ 🗆 🛛     |
|----------------------------------------------------------------|---------------------------------|----------------|-------------------|-----------------------------|----------------------|-----------|
| Razduženje carinskog skladišta                                 |                                 |                |                   |                             |                      |           |
| Broj: 16 Godina: 2010 Datu                                     | ım: <b>24.03.2010</b> .         | Skladište: L   | AGERMAX           | Zaključan:                  | NE                   |           |
|                                                                |                                 |                |                   | Proknjižen:                 | NE                   |           |
|                                                                |                                 |                |                   | Datum knjiže                | enja:                |           |
| Vozilo Uredi Vrsta: Novo                                       |                                 |                |                   |                             |                      |           |
| Broj ulaza: 35606                                              |                                 |                |                   |                             |                      |           |
| Broj šasije: WOLOXCE75A4128470                                 |                                 | 1.             |                   |                             |                      |           |
| Job No: 54NNHZ                                                 |                                 | $\Box$         |                   |                             |                      |           |
| Naziv: MERIVA Essentia 1.4 16V, 6                              | 6 kW                            |                | 2.                | 1                           |                      |           |
| Račun dobavljača Izmijeni<br>Dobavljač: 04474 - OPEL SOUTHEAST | Tečaj: 7,31985<br>EUROPE AD LLC | 4<br>- VOZILA  |                   |                             |                      |           |
| Broj računa: 001001-232437                                     | Devizna vrijednost              | :              | 7.871,05          | Kunska vrijedno:            | st:                  | 57.614,94 |
| DV0: <b>12.02.2010</b>                                         | Devizni troškovi pri            | ijevoza unutar | RH: <b>101,00</b> | Kunski troškovi p           | orijevoza unutar RH: | 739,31    |
| Valuta:                                                        | Devizna carinska o              | osnovica:      | 7.770,05          | Kunska carinska             | osnovica:            | 56.875,63 |
| Carinska deklaracija                                           |                                 |                |                   | Org. klasifikator:          | nema)                |           |
| Broi deklaracije: 47082/640/8834                               |                                 |                |                   | -<br>Funkc. klasifikator: ( | nema)                |           |
| Datum: 24.03.2010                                              |                                 |                |                   | Vrsta ispisa:               | Standardno razduž    | enje CS   |
| Izmijeni                                                       | 3.                              | )              |                   | l                           | Izmijeni             | 4.        |
|                                                                |                                 |                |                   |                             |                      | 🗙 Zatvori |

1. Uređivanje podataka o vozilu – moguće je na ovoj opciji urediti podatke o vozilu.

| 🗊 Naziv vozila |                                |  |
|----------------|--------------------------------|--|
| Vrsta:         | Novo                           |  |
| Naziv vozila:  | MERIVA Essentia 1.4 16V, 66 kW |  |
|                | U redu Odustani                |  |

2. Izmjena podataka o računu dobavljača

| Račun dobavljača 1. 1a. X                                                                                                    | 1.Upis dobavljača vozila<br>La Protraživanje partnera ili upis povog partnera                                                                                                    |
|----------------------------------------------------------------------------------------------------|----------------------------------------------------------------------------------------------------|
| Broj računa: 001001-232437                                                                                                    | 2.upis i izmjena broja računa dobavljača -<br>automatski se postavlja sa "Prodaje" i može se<br>izmijeniti.                                                                                  |
| DVD:         12.02.2010         Image: Second second second | 3.Dvo, valuta i skladisni tecaj<br>4.Vrijednosti se ili upisuju ili automatski<br>postavljaju sa podataka upisanih na "Prodaji".<br>5.Ukoliko se neki od podataka o vrijednosti,             |
| Devizna vrijednost: 7.871,05 Kunska vrijednost: 57.614,94                                                                                                    | deviznoj ili kunskoj mijenjaju, potrebno je klikuti<br>na plus kako bi se podaci preračunali .<br>6.Ukoliko mijenjati kunske vrijednosti, potrebno                                           |
| Devizni troškovi prijevoza unutar RH: 101,00 Kunski troškovi prijevoza unutar RH: 739,31<br>Devizna carinska osnovica: 7.770,05 + Kunska carinska osnovica: 56.875,63 +                                                                                                    | Je na deviznim vrijednostima kliknuti na<br>"Izračunaj" kako bi se preračunale devizne<br>vrijednosti na temeljnu promijenjenih kunskih<br>vrijednosti i obratno. Isto je potrebno napraviti |
| 5. U redu Odustani 4. 5.                                                                                                    | kod promjene tečaja.                                                                                                    |

2a. Pretraživanje i upis novog partnera (dobavljača)

| Odabir partnera                                  | a                             |                                                            | ×                                  |
|--------------------------------------------------|-------------------------------|------------------------------------------------------------|------------------------------------|
| Traženje<br>C Šifra<br>• Naziv<br>C Matični broj | Traži:<br>OPEL SOUTH          | Upis parame<br>pretraživanje<br>ili matični bro            | etra za<br>, šifra, naziv<br>oj.   |
| Šifra Na                                         | aziv                          | Telefon                                                    | Mobitel 🔼                          |
| ▶ 08934 OF                                       | PEL SOUTH-AUTOCENTAR MITROVIĆ |                                                            |                                    |
| 08873 06                                         |                               | Prikaz part                                                | nera pronađenih                    |
| 12600 OF                                         | PEL SOUTH EAST-1999.GODINA    | po upisan                                                  | om parametru za                    |
| 12601 04                                         | PEL SUUTH EAST-2000.GUDINA    | pretraživan                                                | ije                                |
| <                                                |                               |                                                            | >                                  |
| Odaberi<br>Izmjene<br>Naziv<br>Adresa            | Promijeni Novi Upis<br>partr  | ili izmjena<br>nera<br>Tip Kup<br>© Fizi<br>© Pra<br>© A01 | oca<br>čka osoba<br>vna osoba<br>S |
| PTT Mjesto                                       | ) Matični broj                |                                                            |                                    |
| OIB                                              |                               | Vrsta                                                      | era                                |
| Telefon                                          | Mobitel                       |                                                            | Zapiši                             |
| Kontakt                                          | e-mail                        |                                                            | Odustani                           |

3. Upis i izmjena podataka o carinskoj deklaraciji (ulaznoj na zaduženju i izlaznoj na razduženju).

| Carinska deklaracija 🛛 🔀 |               |           |         |  |
|--------------------------|---------------|-----------|---------|--|
| Broj deklara             | cije: 4708    | 32/640/88 | 34      |  |
| Datum dekla              | aracije: 24.0 | 3.2010    | 15      |  |
|                          |               |           |         |  |
|                          | U redu        | 0         | dustani |  |
|                          |               |           |         |  |

4. Upis i izmjena funkcijske i organizacijske klasifikacije.

| Ostali podaci                | $\overline{\mathbf{X}}$ |                              |
|------------------------------|-------------------------|------------------------------|
| Organizacijski klasifikator: |                         | Organizacijski klasifikator: |
| 1 - Capraška                 | •                       | Poslovne jedinice            |
| Funkcijski klasifikator:     |                         | Funkcijski klasifikator:     |
| 003 - Kupci građani          | •                       | Vrsta prodaje                |
|                              |                         |                              |
| Vrsta ispisa:                |                         |                              |
| Standardno razduženje CS     | ▼ Prikaži sve           |                              |
|                              |                         |                              |
| PrihvatiOdustani             |                         |                              |
|                              |                         |                              |

#### KALKULACIJA

Broj i godina se automatski postavljaju programski s time da je moguće upisati i ručno drugi broj od onoga koji bi program postavio kao sljedeći slobodan broj. Datum dokumenta je potrebno upisati, a ukoliko se datum ne upiše program će automatski postaviti sistemski datum. Skladište se obvezno mora upisati (carinsko skladište je jedino skladište na koje se radi dokument **Zaduženje i razduženje carinskog skladišta**).

Vozilo se upisuje samo ako se dokument ne unosi preko "PRODAJE", jer program na "PRODAJI" koristi vozilo na kojem ste pozicionirani.

| Novi dokument<br>Vrsta dokumenta: 111 - Kalkulacij<br>Broj, godina, datum i skladiste o<br>podataka unaprijed odrediti, mo | a<br>će biti dodijeljeni automatski. Ukoliko želite neki od ovih<br>ožete ga unijeti u ponuđena polja. |
|----------------------------------------------------------------------------------------------------|----------------------------------------------------------------------------------------------------|
| Broj: Skladište: 41106/D/0007                                                                                              | Godina: 2010 Datum: 20.03.2010 15                                                                      |
| Vozilo                                                                                                    | Koristi se trenutno odabrano vozilo (ne možete<br>ga upisati)!                                         |
|                                                                                                    | Prihvati Odustani                                                                                      |

Nakon što ste otvorili zaglavlje dokumenta, pojaviti će se sljedeća maska:

| Kalkulacija                               |                        |                  |            |                   |              | _             |         |
|-------------------------------------------|------------------------|------------------|------------|-------------------|--------------|---------------|---------|
| Kalkulacija                               |                        |                  |            |                   |              |               |         |
| 3roj: <b>109</b> Godina: <b>2010</b> Datu | m: <b>24.03.2010</b> . | Skladište: LAGER | MAX        | Zaključana:       | NE           |               |         |
|                                           |                        |                  |            | Proknjižena:      | NE           |               |         |
|                                           |                        |                  |            | Datum knjiženja:  |              |               |         |
| Vozilo Uredi Vrsta: Novo                  |                        |                  |            |                   |              |               |         |
| Broj ulaza: 35606                         |                        |                  |            |                   |              |               |         |
| Broj šasije: WOLOXCE75A4128470            |                        |                  |            |                   |              |               |         |
| Job No: 54NNHZ                            |                        | $\frown$         |            |                   |              |               |         |
| Naziv: MERIVA Essentia 1.4 16V, 6         | 6 kW 🔰 1.              | 2. 3.            |            |                   |              |               |         |
| roškovi                                   | 1                      |                  |            |                   |              |               |         |
| Vrsta troška Naziv                        | ono Partner            | Broi računa      | DVO        | Valuta            |              | UFA           | ~       |
| 280 Račun dobavljača 55                   | .106,80 04474          | 001001-232437    | 12.02.2010 |                   |              |               |         |
| 242 Carina                                | .647,32                | КZ               |            |                   |              |               | T       |
| 391 Ekološko zbrinjavanje 🦯 1             | .022,55                |                  |            |                   |              |               |         |
|                                           |                        | 5                |            |                   |              |               | ~       |
| <                                         |                        | U.               | J.         |                   |              |               | >       |
| Dodaj Uredi Ukloni                        |                        |                  |            |                   |              |               | _       |
| Rekapitulacija                            | RUC:                   |                  | 0,00       | Org. klasifikator | : 1 - Cap    | oraška        |         |
|                                           | Rabat:                 |                  | 0,00       | Funkc, klasifika  | tor: 003 - K | Cupci građar  | ui 👘    |
| Carina: 0,00                              | Prodajna cij           | ena:             | 0,00       | UFA:              | (nema)       |               |         |
| Trošarina: 7.647,32                       | PDV:                   |                  | 0,00       | Vrsta ispisa:     | Standa       | irdna kalkula | acija   |
| Nabavna cijena: 65.776,67                 | Prodajna cij           | ena s PDV-om:    | 0,00       |                   |              |               |         |
| 4.                                        |                        |                  | Izmijeni   |                   | Izmije       | ni            |         |
|                                           | -                      |                  |            |                   |              |               |         |
|                                           |                        |                  |            |                   | Ph lon       |               | Zatuori |

Podaci se automatski formiraju s prethodno upisanih podataka na "Prodaji" i prethodno upisanim dokumentima (zaduženje i razduženje carinskog skladišta).

Ukoliko se radi o rabljenim vozilima, prvi dokument će biti kalkulacija.

Svi podaci se mogu i ručno upisati ili naknadno urediti.

### 1. Račun dobavljača

| 🗊 Unos troška - račun 📃 🔲                                                                              |
|----------------------------------------------------------------------------------------------------|
| Vrsta troška: 280 - Račun dobavljača<br>Ovi se podaci ažuriraju na isti<br>način kao i kod zaduženja i |
| Naziv: Račun dobavljača razduženja carinskog skladišta.                                                |
| Partner: 04474 - OPEL SOUTHEAST EUROPE AD LLC - VOZILA Tip: D                                          |
| Broj računa: 001001-232437 UFA: UF-1122                                                                |
| DV0: 12.02.2010 🛐 Valuta: 20.03.2010 🛐 Tečaj: 7,255296                                                 |
| v Izračunaj v VIzračunaj v                                                                             |
| Devizna vrijednost: 7.871,05 Kunska vrijednost: 57.106,80 Carina: 0,00                                 |
| Devizni rabat: 0,00 Kunski rabat: 0,00 Trošarina: 0,00                                                 |
| Devizni iznos: 7.871,05 + Kunski iznos: 57.106,80 + Porez na promet: 0,00                              |
| v Izračunaj v Pretporez: 0,00                                                                          |
| Ukupno: 57.106,80                                                                                      |
| Satvke:                                                                                                |
| Naziv Iznos Količina Rabat Ukupno Stopa PDV-a                                                          |
|                                                                                                    |
| Na račun dobavljača je                                                                                 |
| moguće upisati i dodatne<br>stavke koje su iskazane na                                                 |
| Dodaj <u>Uredi</u> <u>Ukloni</u> <u>Preračunaj trošak</u> računu vozila a nisu stavka vozila.          |
|                                                                                                    |
| U redu Odustani                                                                                        |
| U redu Odustani                                                                                        |

Stavke na računu dobavljača:

| 🗊 Nova sta | avka - Račun dobavljača 001001-232437 🛛 🗖 🗖 🔀 |
|------------|-----------------------------------------------|
| Naziv:     | Trošak pakiranja                              |
| Iznos:     | 2.000,00 Stopa PDV-a: 23%                     |
| Količina:  | 1                                             |
| Rabat:     |                                               |
| Ukupno:    | 2.000,00 < Izračunaj                          |
|            |                                               |
|            | U redu Odustani                               |
|            |                                               |

2. Carina – ovdje se automatikom povlači iznos carine, trošarine i pretporeza – moguće ih je i ručno upisati i ispraviti. Također, program će povući i broj knjigovodstvenog zapisa.

| rsta troška: 242 - Car | ina               |              |               |             |             |                  |           |
|------------------------|-------------------|--------------|---------------|-------------|-------------|------------------|-----------|
| aziv: Carina           |                   |              |               |             |             |                  |           |
| artner: 29864 - C      | ARINARNICA Z      | AGREB MF C   | URH           |             | Tip:        |                  |           |
| roj računa: KZ 72      |                   |              |               | '           | UFA:        | UF-2233          | _         |
| V0: 23.03.2010         | ) <u>I</u> Valuta | c 23.03.2010 | 15 Teča       | aj:         | 0,000000    |                  |           |
| v                      | Izračunaj v       |              | v             | Izračunaj v | ]           |                  |           |
| evizna vrijednost:     | 0,00              | Kunska v     | rijednost:    | 0,00        |             | Carina:          | 0,00      |
| evizni rabat:          | 0,00              | Kunski ra    | bat:          | 0,00        |             | Trošarina:       | 7.647,32  |
| evizni iznos:          | 0,00              | + Kunski izr | nos:          | 0,00        | +           | Porez na promet: | 0,00      |
|                        | -<br>Izračunaj v  |              |               |             | _           | Pretporez:       | 14.724,83 |
| kupno:                 | 7.647.32          |              |               |             |             |                  | ,         |
| atyke:                 |                   |              |               |             |             |                  |           |
| Naziv                  | Iznos             | Količina     | Rabat L       | Jkupno      | Stopa PDV-a |                  | ^         |
| 1                      |                   |              |               |             |             |                  |           |
|                        |                   |              |               |             |             |                  |           |
|                        |                   |              |               |             |             |                  |           |
|                        |                   |              |               |             |             |                  |           |
| Dodaj Uredi            | Ukloni            | ^ Preračuna  | aj trošak 🏾 î |             |             |                  | ~         |
| Dodaj Uredi            | Ukloni            | ^ Preračuna  | aj trošak 🏾 ^ |             |             |                  |           |

3. Ekološko zbrinjavanje – iznos se automatski formira

| 🗊 Unos tro    | 🗊 Unos troška 📃 🗖 🔁         |  |  |  |  |  |
|---------------|-----------------------------|--|--|--|--|--|
| Vrsta troška: | 391 - Ekološko zbrinjavanje |  |  |  |  |  |
| Naziv:        | Ekološko zbrinjavanje       |  |  |  |  |  |
| Iznos:        | 1.022,55                    |  |  |  |  |  |
|               |                             |  |  |  |  |  |
|               | U redu Odustani             |  |  |  |  |  |
|               |                             |  |  |  |  |  |

4. Upis ostalih troškova kalkulacije. Na kalkulaciju vozila se mogu dodati i ostali troškovi kao što su interni računi dorada i dodataka, credit i debit note i sl. Svi ti troškovi utječu na nabavnu cijenu i maržu.

| 🗊 Izbor vrste troška               | _ 🗆 🔀 |
|------------------------------------|-------|
| Odaberite novi trošak:             |       |
| Interni račun - dorada             | •     |
| Ostali troškovi                    | ·     |
| Interni račun - dorada             |       |
| Interni račun - dodatak            |       |
| Eksterni račun - dorada            |       |
| Eksterni račun - dodatak           |       |
| Račun dobavljača - CS              |       |
| 🛄 Ulazna carinska deklaracija - CS |       |

5. Upis prodajne cijene vozila

| 🗊 Prodajna cijena | h                  |               |
|-------------------|--------------------|---------------|
| Rabat vozila:     | 6.000,00           | 5             |
| Rabat dodataka:   | 0,0                | Ō             |
| Ukupno rabat:     | 6.000,0            | 0 < Izračunaj |
| Prodajna cijena:  | 100000             | v Izračunaj v |
| PDV:              | 23.000,00          | 1             |
| Prodajna cijena s | PDV-om: 123.000,00 | 5             |
| RUC:              | 34.223,3           | 3             |
| Obračun PDV-      | a                  |               |
| Stopa             | Osnovica Iznos     |               |
| 23%               | 100.000,00         | 23.000,00     |
|                   |                    | ~             |
| Dodaj             | Uredi Ukloni       |               |
|                   |                    |               |
|                   |                    |               |
|                   | U redu Od          | ustani        |
|                   |                    |               |
|                   |                    |               |

## ZAPISNIK O PROMJENI CIJENE

Dokument se ručno upisuje u slučaju da se vozilu mijenja prodajna cijena.

| Novi dokument                                                                                              |                                                                                                    |
|----------------------------------------------------------------------------------------------------|----------------------------------------------------------------------------------------------------|
| Vrsta dokumenta: 114 - Zapisnik o<br>Broj, godina, datum i skladiste ć<br>podataka unaprijed odrediti, moj | promjeni cijene<br>je biti dodijeljeni automatski. Ukoliko želite neki od ovih<br>žete ga unijeti u ponuđena polja. |
| Broj: Skladište: 41106/D/0007                                                                              | Godina: Datum: <u>15</u>                                                                                            |
| Vozilo                                                                                                    | Koristi se trenutno odabrano vozilo (ne možete<br>ga upisati)!                                                      |
| F                                                                                                    | <sup>2</sup> rihvati Odustani                                                                                       |

| apisnik o promjeni cij           | ene                |                             |            |                         |                    |       |
|----------------------------------|--------------------|-----------------------------|------------|-------------------------|--------------------|-------|
| apisnik o promjeni ci            | ijene              |                             |            |                         |                    |       |
| roj: <b>2</b> Godina: <b>2</b> 0 | 010 Datum: 3       | 1.03.2010. Skladište: 41    | 106/D/0007 | Zaključan:              | NE                 |       |
|                                  |                    |                             |            | Proknjižen:             | NE                 |       |
|                                  |                    |                             |            | Datum knjiženja:        |                    |       |
| <b>Vozilo Uredi </b> Vr          | rsta: Novo         |                             |            |                         |                    |       |
| Broi ulaza: <b>35606</b>         |                    |                             |            |                         |                    |       |
| Broi šasiie: WOLOXCE75A4         | 128470             |                             |            |                         |                    |       |
| Job No: 54NNHZ                   |                    |                             |            |                         |                    |       |
| Naziv: MERIVA Essen              | tia 1.4 16V, 66 k¥ | /                           |            |                         |                    |       |
|                                  |                    |                             |            |                         |                    |       |
| Carina:                          | 0,00               |                             |            | Org. klasifikator:      | 1 - Capraška       |       |
| Trošarina: <b>7</b> .            | .647,32            |                             |            | –<br>Funkc, klasifikati | or: 003 - Kupci gr | ađani |
| Nabavna cijena: 65.              | .776,67            |                             |            | Vrsta ispisa:           | Standardni ZO      | PC    |
|                                  |                    |                             |            |                         | Izmijeni           |       |
|                                  |                    | <b>.</b>                    |            |                         |                    |       |
| Stare vrijednosti                | 24,222,22          | Nove vrijednosti            | 24,222,22  | Hazlike                 |                    |       |
| RUL:                             | 34.223,33          | RUL:                        | 34.223,33  | RUL:                    |                    | 0,0   |
| Habat:<br>Des deine eilenen      | 6.000,00           | Rabat:                      | 6.000,00   | Rabat:                  |                    | 0,0   |
| Prodajna cijena:<br>PDVA         | 22,000,00          | Prodajna cijena:            | 22,000,00  | Prodajna cijena:        |                    | 0,0   |
| FUY.                             | 23.000,00          | Prodeine eijene e PDV ( env | 23.000,00  | Prodeine aiione /       | PDV emi            | 0,0   |
| Predaina aijana a PDV ( any      | 123.000,00         | Fiouajna cijena s FDV-om.   | 123.000,00 | Fiouajna cijena :       | S FD V-011.        | 0,0   |
| Prodajna cijena s PDV-om:        |                    |                             |            |                         |                    |       |
| Prodajna cijena s PDV-om:        |                    |                             | Izmijeni   |                         |                    |       |
| Prodajna cijena s PDV-om:        |                    |                             | Izmijeni   |                         |                    |       |

Na ZOPC se upisuju nove prodajne vrijednosti vozila – u ovom primjeru je prvobitna prodajna cijena sa 100.000,00 kn smanjena na 90.000,00 kn.

| 🗊 fmDokCijeneZO   | PC             | _ 🗆 🔀                |
|-------------------|----------------|----------------------|
| Rabat vozila:     | 6.             | .000,00              |
| Rabat dodataka    |                | 0,00                 |
| Ukupno rabat:     | 6              | 6.000,00 < Izračunaj |
| Prodajna cijena:  | 90000          | v Izračunaj v        |
| PDV:              | 20.            | .700,00              |
| Prodajna cijena : | s PDV-om: 110. | .700,00              |
| RUC:              | 24             | 4.223,33             |
| Obračun PDV       | -a             |                      |
| Stopa             | Osnovica Iz    | znos                 |
| 23%               | 90.000,00      | 20.700,00            |
|                   |                |                      |
|                   |                | ×                    |
| Dodaj             | Uredi Ukloni   |                      |
|                   |                |                      |
|                   |                |                      |
|                   | U redu         | Odustani             |
|                   |                |                      |

Na ZOPC-u su sada vidljive stare vrijednosti, nove vrijednosti i razlika, odnosno vrijednost ZOPC-a.

| 🗸 Zapisnik o promjeni cije | ene                |                        |                |                                       | Z                        |
|----------------------------|--------------------|------------------------|----------------|---------------------------------------|--------------------------|
| Zapisnik o promjeni ci     | jene               |                        |                |                                       |                          |
| Broj: 2 Godina: 20         | 010 Datum: 3       | 1.03.2010. Skladište   | a 41106/D70007 | Zaključan:                            | NE                       |
|                            |                    |                        |                | Proknjižen:                           | NE                       |
|                            |                    |                        |                | Datum knjiženja:                      |                          |
| Vozilo Uredi Vr            | sta: <b>Novo</b>   |                        |                |                                       |                          |
| Broj ulaza: 35606          |                    |                        |                |                                       |                          |
| Broj šasije: WOLOXCE75A4   | 128470             |                        |                |                                       |                          |
| Job No: 54NNHZ             |                    |                        |                |                                       |                          |
| Naziv: MERIVA Essent       | tia 1.4 16V, 66 kW | /                      |                |                                       |                          |
|                            |                    |                        |                |                                       |                          |
| Carina:                    | 0,00               |                        |                | Org. klasifikator:                    | 1 - Capraška             |
| Trošarina: 7.              | 647,32             |                        |                | Funkc, klasifikal                     | tor: 003 - Kupci građani |
| Nabavna cijena: 63.        | //6,6/             |                        |                | Vista ispisa:                         | Izmijeni                 |
| Stare vrijednosti          |                    | Nove vrijednosti       |                | Razlike                               |                          |
| RUC:                       | 34.223,33          | RUC:                   | 24.223,33      | RUC:                                  | -10.000,00               |
| Rabat:                     | 6.000,00           | Rabat:                 | 6.000,00       | Rabat:                                | 0,00                     |
| Prodajna cijena:           | 100.000,00         | Prodajna cijena:       | 90.000,00      | Prodajna cijena:                      | -10.000,00               |
| PDV:                       | 23.000,00          | PDV:                   | 20.700,00      | PDV:                                  | -2.300,00                |
| Prodajna cijena s PDV-om:  | 123.000,00         | Prodajna cijena s PDV- | om: 110.700,00 | Prodajna cijena                       | s PDV-om: -12.300,00     |
|                            |                    |                        | Izmijeni       |                                       |                          |
|                            |                    |                        |                |                                       |                          |
|                            |                    |                        |                | · · · · · · · · · · · · · · · · · · · | 🖺 Ispiši 🗶 Zatvori       |
|                            |                    |                        |                |                                       |                          |

#### **INTERNI PRIJENOS**

| Novi dokument                                                        |                                                                                                   | X |
|----------------------------------------------------------------------|---------------------------------------------------------------------------------------------------|---|
| Vrsta dokumenta: 113 - Interni pri                                   | jenos                                                                                             | 1 |
| Broj, godina, datum i skladiste (<br>podataka unaprijed odrediti, mo | će biti dodijeljeni automatski. Ukoliko želite neki od ovih<br>Jžete ga unijeti u ponuđena polja. |   |
| Broj:                                                                | Godina: Datum:                                                                                    |   |
| Skladište: 41106/D/0007                                              | <b>•</b>                                                                                          |   |
| Vozilo<br>Broj ulaza<br>Job No<br>Broj šasije                        | Koristi se trenutno odabrano vozilo (ne možete<br>ga upisati)!                                    |   |
|                                                                      | Prihvati Odustani                                                                                 |   |

| 🕅 Interni prijenos        |                     |                           |                     |                   | _ 🗆 🛛                      |
|---------------------------|---------------------|---------------------------|---------------------|-------------------|----------------------------|
| Interni prijenos          |                     |                           |                     |                   |                            |
| Broj: 1 Godina: 2         | 2010 Datum: 31      | . <b>03.2010.</b> Skladiš | e: 41106/D/0007     | Zaključan:        | NE                         |
|                           |                     |                           |                     | Proknjižen:       | NE                         |
|                           |                     |                           |                     | Datum knjiženja   | :                          |
| Vozilo Uredi V            | /rsta: Novo         |                           |                     |                   |                            |
| Broj ulaza: <b>35606</b>  |                     |                           |                     |                   |                            |
| Broj šasije: WOLOXCE75A   | 4128470             |                           |                     |                   |                            |
| Job No: 54NNHZ            |                     |                           |                     |                   |                            |
| Naziv: MERIVA Esser       | ntia 1.4 16V, 66 kW |                           |                     |                   |                            |
|                           | 05 770 07           |                           | 1.0.1               |                   | 1.0.1                      |
| Nabavna cijena:           | 65.776,67           | Stari org. Klasifikator:  | I - Lapraska        | Urg. Klasifikatoi | i I - Lapraska             |
| Rut:                      | 24.223,33           | Stari runkc, klasirikator | 003 - Kupci gradani | FUNKC, KIASINKA   | ator: 003 - Nupci gradiani |
| Prouajna cijena.          | 20,200,00           |                           |                     | Vreta incina:     | Standardni interni prijena |
| Prodeine diene d PDV.cm   | 20.700,00           |                           |                     | vista ispisa.     | stanuaruni interni piljenu |
| Frodajna cijena s FDV-om. | 110.700,00          |                           |                     |                   |                            |
|                           |                     |                           |                     |                   |                            |
|                           |                     |                           |                     |                   |                            |
|                           |                     |                           |                     |                   | 🖺 Ispiši 🗶 Zatvori         |
|                           |                     |                           |                     |                   |                            |

Npr. vozilo koje je bilo zaduženu u PJ Capraška se prebacuje u PJ Dubrava

| Ostali podaci                               |  |
|---------------------------------------------|--|
| Organizacijski klasifikator:                |  |
| 2 - Dubrava                                 |  |
| Funkcijski klasifikator:                    |  |
| 003 - Kupci građani 🗨                       |  |
|                                             |  |
|                                             |  |
| Vrsta ispisa:                               |  |
| Standardni interni prijenos 📃 🔽 Prikaži sve |  |
|                                             |  |
| Prihvati Odustani                           |  |
|                                             |  |

# RAČUN

| Novi dokument                                                                                                    |                                                                                                | X |
|----------------------------------------------------------------------------------------------------|------------------------------------------------------------------------------------------------|---|
| Vrsta dokumenta: <mark>116 - Račun</mark><br>Broj, godina, datum i skladiste ća<br>podataka unaprijed odrediti, mož | e biti dodijeljeni automatski. Ukoliko želite neki od ovih<br>ete ga unijeti u ponuđena polja. |   |
| Broj:                                                                                                    | Godina: Datum: 🖪                                                                               |   |
| Skladište: 41106/D/0007                                                                                             | <b>•</b>                                                                                       |   |
| Vozilo<br>© Broj ulaza<br>© Job No<br>© Broj šasije                                                                 | Koristi se trenutno odabrano vozilo (ne možete<br>ga upisati)!                                 |   |
| P                                                                                                    | ihvati Odustani                                                                                |   |

| 7 Račun                                    |                  |                  |              |                 |               |                              |           |
|--------------------------------------------|------------------|------------------|--------------|-----------------|---------------|------------------------------|-----------|
| Račun                                      |                  |                  |              |                 |               |                              |           |
| Broj: 1 Godina: 2010 Datum: 31.03.20       | 10. Skladište:   | 41106/D/00       | <b>17</b> Z  | aključan:       | NE            |                              |           |
|                                            |                  |                  | F            | rokniižen:      | NE            |                              |           |
|                                            |                  |                  |              |                 |               |                              |           |
|                                            |                  |                  | L            | atum knjiženja: |               |                              |           |
| Kupac: 4/403 Uredi                         |                  |                  |              |                 |               |                              |           |
| Naziv: TRGOVINSKI OBRT BANANA vI.Zeljko Kr | SIĆ PTT:         | 10000            |              | Matični         | broj: 170     | 05964330058                  |           |
| Adresa: MARKUSEVALKA TRNAVA 51             | Mjesto:          | ZAGHEB           |              | UIB:            | 93            | 560550141                    |           |
| Vozilo Uredi                               | Marka:           | OPEL             |              | Badni obujam:   | 1364          | ccm                          |           |
| Broj ulaza: 35606                          | Tip:             | OPEL             |              | Snaga motora    | 66 kW         | /                            |           |
| Broj šasije: WOLOXCE75A4128470             | Model:           | 1,4 16V          |              | Vrsta goriva:   | BOB P         | KAT                          |           |
| Job No: 54NNHZ                             | Zemlja proizvodr | je: Španjolsk    | a            | Šifra boje:     | AAU           |                              |           |
| Naziv: MERIVA Essentia 1.4 16V, 66 kW      | Godina proizvodi | nje: <b>2010</b> |              | Naziv boje:     | Lance         | elot (M2)                    |           |
| Vrsta vozila: OSOBNO                       | Br-put, mjesta:  | 5                |              | Masa vozila:    | 1278          | kg                           |           |
| Oblik i nam. karos.: LIMUZINA              | Broj vrata:      | 4                |              | Dozv. nosivos   | t <b>0 kg</b> |                              |           |
| Stavke<br>Artikl Cijena                    | Količina         | Rabat            | Iznos        | Trošarina       | Carina        | Ukupno                       |           |
| Vozilo W0L0XCE75A4128470 93.3              | 52,68 kn 1,00    | 6.000,00 kn      | 87.352,68 kn | 7.647,32 kn     | 0,0           | 0 kn   95.000,00 k           | in 🔳      |
|                                            |                  |                  |              |                 |               |                              |           |
| Obračun PDV-a:                             | Rekap            | itulacija        |              | Org. klas       | fikator:      | 1 - Capraška                 |           |
| Stopa Osnovica Iznos                       | 🚺 Ukupno         | D:               | 95.000,00    | Funkc. k        | asifikator:   | 003 - Kupci građ             | ani       |
| 23% 95.000,00 21.850,00                    | PDV:             |                  | 21.850,00    | IFA:            |               | (nema)                       |           |
|                                            | Sveuku           | ipno:            | 116.850,00   | Vrsta ispi      | sa:           | Standardni račur<br>Izmijeni | n         |
|                                            |                  |                  |              | 💦 Uredi I       | (lauzule 🛛    | 🖺 Ispiši 🚺                   | 🕻 Zatvori |

## **ISPIS DOKUMENATA**

Stranica 1/1

P.S.C. Zagreb d.o.o. SKLADIŠTE TIPA A Capraška bb 10000 Zagreb

| Zaduženje carinskog skladišta broj: 68/2010<br>Datum: 22.02.2010.                                      |                                                          |                                | Funk. klasifikacija: (nema)<br>Org. klasifikacija: (nema)                        |                                  |  |  |
|----------------------------------------------------------------------------------------------------|----------------------------------------------------------|--------------------------------|----------------------------------------------------------------------------------|----------------------------------|--|--|
| Broj ulaza:<br>Datum ulaza:<br>Broj šasije:<br>Naziv vozila:                                           | 35606<br>22.02.2010.<br>W0L0XCE75A412<br>MERIVA Essentia | 8470<br>1.4 16∀, 66 kW         |                                                                                  |                                  |  |  |
| Dobavljač:<br>Broj računa:<br>DVO:<br>Valuta:                                                          | 04474 - OPEL SO<br>001001-232437<br>12.02.2010.          | UTHEAST EUROPE                 | E AD LLC - VOZILA                                                                |                                  |  |  |
| Tečaj: 7,319854<br>Devizna vrijednost:<br>Devizni trošak prijevoza u RH:<br>Devizna carinska osnovica: |                                                          | 7.871,05<br>101,00<br>7.770,05 | Kunska vrijednost:<br>Kunski trošak prijevoza u RH:<br>Kunska carinska osnovica: | 57.614,94<br>739,31<br>56.875,63 |  |  |
| Broj carinske de<br>Datum carinske                                                                     | klaracije: 47082/<br>deklaracije: 22.02.:                | 77 10/432<br>2010.             |                                                                                  |                                  |  |  |

Zaduženje sastavio(la):

P.S.C. Zagreb d.o.o. SKLADIŠTE TIPA A Capraška bb 10000 Zagreb

| Razduženje carinskog skladišta broj: 16/2010                                         |                                                   |                 | Funk. klasifikacija: (nen     | na)       |  |  |  |
|--------------------------------------------------------------------------------------|---------------------------------------------------|-----------------|-------------------------------|-----------|--|--|--|
| Datum: 24.03.2010.                                                                   |                                                   |                 | Org. klasifikacija: (nen      | na)       |  |  |  |
| Broj ulaza:                                                                          | 35606                                             |                 |                               |           |  |  |  |
| Datum ulaza:                                                                         | 22.02.2010.                                       |                 |                               |           |  |  |  |
| Broj šasije:                                                                         | W0L0XCE75A4128470                                 |                 |                               |           |  |  |  |
| Naziv vozila:                                                                        | MERIVA Essentia 1.4 16V, 66 kW                    |                 |                               |           |  |  |  |
| Dobavljač:<br>Broj računa:<br>DVO:<br>Valuta:                                        | 04474 - OPEL SOUT<br>001001-232437<br>12.02.2010. | THEAST EUROPE A | d LLC - Vozila                |           |  |  |  |
| Tečaj:                                                                               | 7,319854                                          |                 |                               |           |  |  |  |
| Devizna vrijednost:                                                                  |                                                   | 7.871,05        | Kunska vrijednost:            | 57.614,94 |  |  |  |
| Devizni trošak prijevoza u RH:                                                       |                                                   | 101,00          | Kunski trošak prijevoza u RH: | 739,31    |  |  |  |
| Devizna carinska osnovica:                                                           |                                                   | 7.770,05        | Kunska carinska osnovica:     | 56.875,63 |  |  |  |
| Broj darinske deklaracije: 47082/640/8834<br>Datum carinske deklaracije: 24.03.2010. |                                                   |                 |                               |           |  |  |  |

Razduženje sastavio(la):

#### Kalkulacija broj: 109/2010 Datum: 24.3.2010

Funk. klasifikacija: 003 - Kupci građani Org. klasifikacija: 1 - Capraška

| Broj JCD-a:   | 47082/640/8834                 |
|---------------|--------------------------------|
| Broj ulaza:   | 35606                          |
| Broj šasije:  | W0L0XCE75A4128470              |
| Naziv vozila: | MERIVA Essentia 1.4 16V, 66 kW |

| Vr.troška: 280 - Račun dobavljača<br>Broi: 001001-232437              | Šifra partnera:<br>UFA:  | 04474 - OPEL SOUTHEAST EUROPE AD<br>LLC - VOZILA |                |           | Tečaj: 7,255296 |             |
|-----------------------------------------------------------------------|--------------------------|--------------------------------------------------|----------------|-----------|-----------------|-------------|
| <b>DVO:</b> 12.2.2010                                                 | Dev.vrijednost:          | 7.871,05                                         | Kunska vrij.:  | 57.106,80 | Trošarina       | : 0,00      |
| Valuta:                                                               | Dev.rabat:               | 0,00                                             | Kunski rabat:  | 0,00      | Carina          | : 0,00      |
| Predporez 0,00                                                        | Dev. iznos:              | 7.871,05                                         | Kunski iznos:  | 57.106,80 | Ukupno          | : 57.106,80 |
| Vr.troška: 242 - Carina<br>Proji 1/7                                  | Šifra partnera:<br>HE A: | 29864 - CARI                                     | NARNICA ZAGREI | BMFCURH   | Tečaj:          | 0           |
|                                                                       | Dev.vrijednost:          | 0,00                                             | Kunska vrij.:  | 0,00      | Trošarina       | 7.647,32    |
| Vakıta:                                                               | Dev.rabat:               | 0,00                                             | Kunski rabat:  | 0,00      | Carina          | . 0,00      |
| Predporez: 14.724,83                                                  | Dev. iznos:              | 0,00                                             | Kunski iznos:  | 0,00      | Ukupno          | : 7.647,32  |
| Vr. troška: 411 - Interni račun - dorada<br>Broj: Upišite kroj računa | Šifra partnera:<br>UFA:  | -                                                |                |           | Tečaj:          | 0           |
| DVO:                                                                  | Dev.vrijednost:          | 0,00                                             | Kunska vrij.:  | 0,00      | Trošarina:      | . 0,00      |
| Vakıta:                                                               | Dev.rabat:               | 0,00                                             | Kunski rabat:  | 0,00      | Carina          | : 0,00      |
| Predporez: 0,00                                                       | Dev. iznos:              | 0,00                                             | Kunski iznos:  | 0,00      | Ukupno          | : 0,00      |
| Vr.troška: 391 - Ekološko zbrinjavanje                                |                          |                                                  |                |           | Ukupno :        | 1.022,55    |

| •          |         | <br>     | •  |
|------------|---------|----------|----|
| <b>D A</b> | 1 ( ) N | <br>0.01 |    |
| n e        |         | a        | а. |

| Carina:         | 0,00       | RUC:                      | 34.223,33  |
|-----------------|------------|---------------------------|------------|
| Trošarina:      | 7.647,32   | Rabat:                    | 6.000,00   |
| Nabavna cijena: | 65.776,67  | Prodajna cijena:          | 100.000,00 |
|                 |            | PDV:                      | 23.000,00  |
|                 |            | Prodajna cijena s PDV-om: | 123.000,00 |
| ObračunPDV-a:   |            |                           |            |
|                 | Osnovica:  | Stopa:                    | iznos:     |
|                 | 100.000,00 | 23,00                     | 23.000,00  |
|                 |            |                           |            |

P.S.C. Zagreb d.o.o. SKLADIŠTE TIPA D Capraška bb 10000 Zagreb

Zapisnik o promjeni cijene broj: 2/2010 Datum: 31.03.2010.

#### Funk. klasifikacija: 003 - Kupci građani Org. klasifikacija: 1 - Capraška

| Broj ulaza:<br>Broj šasije:<br>Naziv vozila: | 35606<br>W0L0XCE75A4128470<br>MERIVA Essentia 1.4 16V, 66 kW |                                                                |                                                                         |                                                               |                                                                         |                                                             |
|----------------------------------------------|--------------------------------------------------------------|----------------------------------------------------------------|-------------------------------------------------------------------------|---------------------------------------------------------------|-------------------------------------------------------------------------|-------------------------------------------------------------|
| Carina:<br>Trošarina:<br>Nabavna cijena:     | 7.64<br>65.77                                                | 0,00<br>17,32<br>76,67                                         |                                                                         |                                                               |                                                                         |                                                             |
| Stare vrijednost                             | i:                                                           |                                                                | Nove vrije dnosti:                                                      |                                                               | Razlika:                                                                |                                                             |
| Prodajna<br>Prodajna cijena s Pl             | RUC:<br>Rabat:<br>cijena:<br>PDV:<br>DV-om:                  | 34.223,33<br>6.000,00<br>100.000,00<br>23.000,00<br>123.000,00 | RUC:<br>Rabat:<br>Prodajna cijena:<br>PDV:<br>Prodajna cijena s PDV-om: | 24.223,33<br>6.000,00<br>90.000,00<br>20.700,00<br>110.700,00 | RUC:<br>Rabat:<br>Prodajna cijena:<br>PDV:<br>Prodajna cijena s PDV-om: | -10.000,00<br>0,00<br>-10.000,00<br>-2.300,00<br>-12.300,00 |
| ObračunPDV-a:                                | :<br>Osnov                                                   | ica:                                                           | Stopa:                                                                  | znos:                                                         |                                                                         |                                                             |

90.000,00 23,00 20.700,00

ZOPC sastavio(la):

| Storno zapisni<br>Datum: 31.03.        | Storno zapisnik o promjeni cijene broj: 3/2010<br>Datum: 31.03.2010. |                |                     |           |             | <b>Funk. klasifikacija:</b> 003 - Kupci građani<br><b>Org. klasifikacija:</b> 1 - Capraška |           |  |  |
|----------------------------------------|----------------------------------------------------------------------|----------------|---------------------|-----------|-------------|--------------------------------------------------------------------------------------------|-----------|--|--|
| Dusi ulana                             | 0.5000                                                               |                |                     |           |             |                                                                                            |           |  |  |
| Broj ulaza:                            | 36606                                                                |                |                     |           |             |                                                                                            |           |  |  |
| Broj šasije:                           | WOLOX                                                                | (CE75A41284)   | 70                  |           |             |                                                                                            |           |  |  |
| Naziv vozila: MERIVA Essentia 1.4 16V, |                                                                      |                | 16∨, 66 kW          |           |             |                                                                                            |           |  |  |
| Carina:                                |                                                                      | 0,00           |                     |           |             |                                                                                            |           |  |  |
| Nabavna cijena:                        | -7.6<br>-65.7                                                        | 47,32<br>76,67 |                     |           |             |                                                                                            |           |  |  |
| Stare vrijednost                       | i:                                                                   |                | Nove vrijednost     | i:        |             | Razlika:                                                                                   |           |  |  |
|                                        | RUC:                                                                 | -34.223,33     |                     | RUC:      | -24.223,33  | RUC:                                                                                       | 10.000.00 |  |  |
|                                        | Rabat:                                                               | -6.000,00      |                     | Rabat:    | -6.000,00   | Rabat:                                                                                     | 0,00      |  |  |
| Prodajna                               | i cijena:                                                            | -100.000,00    | Prodajna            | a cijena: | -90.000,00  | Prodajna cijena:                                                                           | 10.000,00 |  |  |
| De estatue attenda de Di               | PDV:                                                                 | -23.000,00     |                     | PD V:     | -20.700,00  | PD V:                                                                                      | 2.300,00  |  |  |
| Prodajna cijena s Pi                   | DV-om:                                                               | -123,000,00    | Prodajna cijena s P | DV-om:    | -110.700,00 | Prodajna cijena s PDV-om:                                                                  | 12.300,00 |  |  |
| ObračunPDV-a                           | :                                                                    |                |                     |           |             |                                                                                            |           |  |  |
|                                        | Osnov                                                                | vica:          | Stopa:              |           | Iznos:      |                                                                                            |           |  |  |
|                                        | -90.00                                                               | 0,00           | 23,00               | -20       | .700,00     |                                                                                            |           |  |  |

ZOPC sastavio(la):

#### P.S.C. Zagreb d.o.o. SKLADIŠTE TIPA D Capraška bb 10000 Zagreb

Zapisnik o promjeni cijene broj: 4/2010 Datum: 31.03.2010. Funk. klasifikacija: 003 - Kupci građani Org. klasifikacija: 1 - Capraška

| Broj ulaza:   | 35606                          |
|---------------|--------------------------------|
| Broj šasije:  | W0L0XCE75A4128470              |
| Naziv vozila: | MERIVA Essentia 1.4 16V, 66 kW |

| Carina:<br>Trošarina:<br>Nabavna cijena: | 0,00<br>7.647,32<br>65.776,67 |                             |            |                           |           |
|------------------------------------------|-------------------------------|-----------------------------|------------|---------------------------|-----------|
| Stare vrijednosti:                       |                               | Nove vrije dnosti:          |            | Razlika:                  |           |
| RU                                       | IC: 34.223,3                  | RUC:                        | 29.223,33  | RUC:                      | -5.000,00 |
| Rab                                      | at: 6.000,00                  | Rabat:                      | 6.000,00   | Rabat:                    | 0.00      |
| Prodajna cije                            | na: 100.000,00                | Prodajna cijena:            | 95.000,00  | Prodaina ciiena:          | -5.000,00 |
| PD                                       | V: 23.000,00                  | PDV:                        | 21.850,00  | PD V:                     | -1 150 00 |
| Prodajna cijena s PDV-o                  | m: 123.000,0                  | ) Prodajna cijena s PDV-om: | 116.850,00 | Prodajna cijena s PDV-om: | -6.150,00 |
|                                          |                               |                             |            |                           |           |

#### <u>ObračunPDV-a:</u>

| Osnovica: | Stopa: | znos:     |  |
|-----------|--------|-----------|--|
| 95.000,00 | 23,00  | 21.850,00 |  |

ZOPC sastavio(la):

## TRGOVINSKI OBRT BANANA vI.Željko Kršić

MARKUŠEVAČKA TRNAVA 51 10000 ZAGREB OIB: 93560550141

U Zagrebu, 31.03.2010.

R1

#### Račun br. 1/2010

| Vrsta vozila:<br>Oblik karoserije:<br>Broj šasije:<br>Marka:<br>Tip:<br>Model:<br>Zemlja proizvodnje:<br>Godina proizvodnje: | OSOBNO<br>LIMUZINA<br>W0L0XCE75<br>OPEL<br>0PEL<br>1,4 16V<br>Španjolska<br>2010 | A4128470  |          | Broj vrata:<br>Broj put. mjesta:<br>Boja:<br>Vrsta goriva:<br>Radni obujam:<br>Snaga motora: | 4<br>5<br>808  <br>1364 (<br>66 kM | lot (M2)<br><at<br>ccm<br/>/</at<br> |            |
|----------------------------------------------------------------------------------------------------|----------------------------------------------------------------------------------|-----------|----------|----------------------------------------------------------------------------------------------|------------------------------------|--------------------------------------|------------|
| Naziv robe                                                                                                    |                                                                                  | Cijena    | Količina | Popust                                                                                       | Carina                             | Trošarina                            | Ukupno     |
| Vozilo W0L0XCE75A                                                                                                    | 4128470                                                                          | 93.352,68 | 1,00     | 6.000,00                                                                                     | 0,00                               | 7.647,32                             | 95.000,00  |
|                                                                                                    |                                                                                  |           |          |                                                                                              | Ukup                               | no:                                  | 95.000,00  |
|                                                                                                    |                                                                                  |           |          |                                                                                              | PDV:                               |                                      | 21.850,00  |
|                                                                                                    |                                                                                  |           |          |                                                                                              | Sveu                               | kupno:                               | 116.850,00 |
| Obračun PDV-a:                                                                                                    |                                                                                  |           |          |                                                                                              |                                    |                                      |            |
| Osnow                                                                                                    | ica                                                                              | Stopa     |          | Iznos                                                                                        |                                    |                                      |            |
| 95.000                                                                                                    | 00                                                                               | 23,00%    |          | 21.850,00                                                                                    |                                    |                                      |            |

P.S.C. Zagreb d.o.o. Zagreb,Capraška bb MB: 0426059 OIB:

#### Kartica vozila

za broj šasije: WOLOXCE75A4128470

|            |                                      |      |                                             |                   |          |             |             |            |      | - Količir | na ——  |            | — Iznos — |            |
|------------|--------------------------------------|------|---------------------------------------------|-------------------|----------|-------------|-------------|------------|------|-----------|--------|------------|-----------|------------|
| Datum      | Dokument                             | Broj | Partner                                     | Broj šasije       | Tečaj    | Dev. cijena | Nab. cijena | Cijena     | Ulaz | izlaz     | Stanje | Ulaz       | Izlaz     | Stanje     |
| 22.02.2010 | Zaduženje carinskog skladišta        | 68   | OPEL SOUTHEAST<br>EUROPE AD LLC -<br>VOZILA | W0L0XCE75A4128470 | 7,319854 | 7.871,05    | 57.614,94   |            | 1    |           | 1      | 57.614,94  |           | 57.614,94  |
| 24.03.2010 | Razduženje carinskog<br>skladišta    | 16   | OPEL SOUTHEAST<br>EUROPE AD LLC -<br>VOZILA | W0L0XCE75A4128470 | 7,319854 | 7.871,05    | 57.614,94   |            |      | 1         | 0      |            | 57.614,94 | 0,00       |
| 24.03.2010 | Kalkulacija                          | 109  | OPEL SOUTHEAST<br>EUROPE AD LLC -<br>VOZILA | WOLOXCE75A4128470 | 7,255296 | 7.871,05    | 65.776,67   | 100.000,00 | 1    |           | 1      | 100.000,00 |           | 100.000,00 |
| 31.03.2010 | Zapisnik o promjeni cijene           | 2    | P.S.C. Zagreb d.o.o.                        | W0L0XCE75A4128470 |          |             |             | -10.000,00 |      |           | 1      | -10.000,00 |           | 90.000,00  |
| 31.03.2010 | Storno zapisnik o promjeni<br>cijene | 3    | P.S.C. Zagreb d.o.o.                        | W0L0XCE75A4128470 |          |             |             | 10.000,00  |      |           | 1      | 10.000,00  |           | 100.000,00 |
| 31.03.2010 | Zapisnik o promjeni cijene           | 4    | P.S.C. Zagreb d.o.o.                        | W0L0XCE75A4128470 |          |             |             | -5.000,00  |      |           | 1      | -5.000,00  |           | 95.000,00  |
| 31.03.2010 | Račun                                | 1    | TRGOVINSKI OBRT<br>BANANA vI.Željko Krši    | WOLOXCE75A4128470 |          |             | 65.776,67   | 95.000,00  |      | 1         | 0      |            | 95.000,00 | 0,00       |

P.S.C. Zagreb d.o.o. Zagreb,Capraška bb MB: 0426059 OIB:

### Trgovačka knjiga

od 01.02.2010. do 31.03.2010.

Prodajno mjesto: 1 - Capraška Vrsta prodaje: 003 - Kupci građani

| Datum      | Dokument                            | Partner                                    | Zaduženje  | Razduženje |
|------------|-------------------------------------|--------------------------------------------|------------|------------|
| 01.02.2010 | Prijenos salda                      |                                            | 0,00       | 0,00       |
| 24.03.2010 | Kalkulacija 109                     | OPEL SOUTHEAST<br>EUROPE AD LLC -<br>VOZLA | 123.000,00 |            |
| 31.03.2010 | Zapisnik o promjeni cijene 2        |                                            | -12.300,00 |            |
| 31.03.2010 | Storno zapisnik o promjeni cijene 3 |                                            | 12.300,00  |            |
| 31.03.2010 | Zapisnik o promjeni cijene 4        |                                            | -6.150,00  |            |
| 31.03.2010 | Račun 1                             | TRGOVINSKI OBRT<br>BANANA vI.Željko Kršić  |            | 116.850,00 |
|            |                                     | Ukupno u zadanom razdoblju:                | 116.850,00 | 116.850,00 |
|            |                                     | Sveukupno:                                 | 116.850,00 | 116.850,00 |